# 秋田市消防本部 Web119緊急通報システム ご紹介資料

秋田市消防本部

### Web119緊急通報システムとは

▶ 災害発生時に音声によらない方法で119番緊急通報を行える通報手段を提供するサービスです。

- ▶ 事前に登録しておくことで、いざという時に利用できる、あなたを守るためのサービスです。
- ▶ 手持ちの携帯電話、スマートフォンで利用できます。

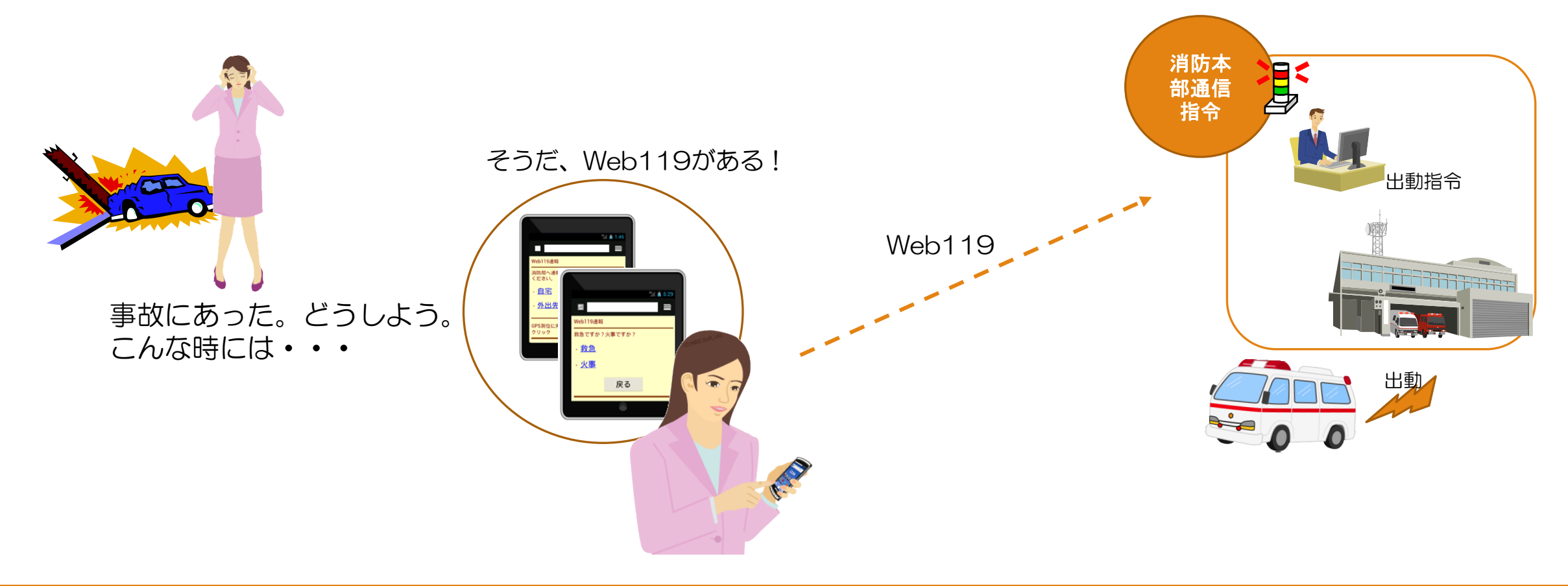

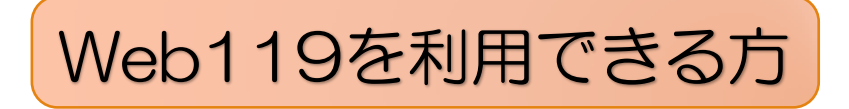

▶ Web119を利用できるのは、以下の方です。

- 秋田市に居住し、聴覚障がいのある方および音声による通報に不安がある方。
- 秋田市外に居住し、秋田市へ通勤、通学する聴覚障がいのある方および音声による通報に 不安がある方。(ただし、秋田市に在勤、在学している時間帯のみ利用可能。)

#### Web119を利用できる携帯電話

- ▶ Web119を利用できる携帯電話は、以下の機種です。
  - スマートフォン Android または iOS (iPhone)
  - スマートフォンではない携帯電話

     au、NTTdocomo、SoftBankの携帯電話(フィーチャーフォン)
     ※ただし、Web機能が利用できること

#### Web119 ご利用登録の流れ

申込書の置き場所・入手先

①消防本部ホームページ

③市役所障がい福祉課

④秋田市ろうあ協会

②消防本部指令課

▶ Web119を利用するためには、事前登録が必要です。

利用申込書に必要事項を記載し、 秋田市消防本部で申 消防本部 消防本部指令課へ郵送または直接 請内容を登録します。 提出してください。 利用登録完了のお知らせと、 利用希望者 通報用URLの連絡が届きます (郵送) 受けとった通報用URLを、携帯電 準備完了 話・スマートフォンのお気に入り 又はブックマークに登録しておき ます。

利用希望者

#### Web119 緊急通報の流れ

#### 通報するためには「場所」と「救急・火事」を選んでください。

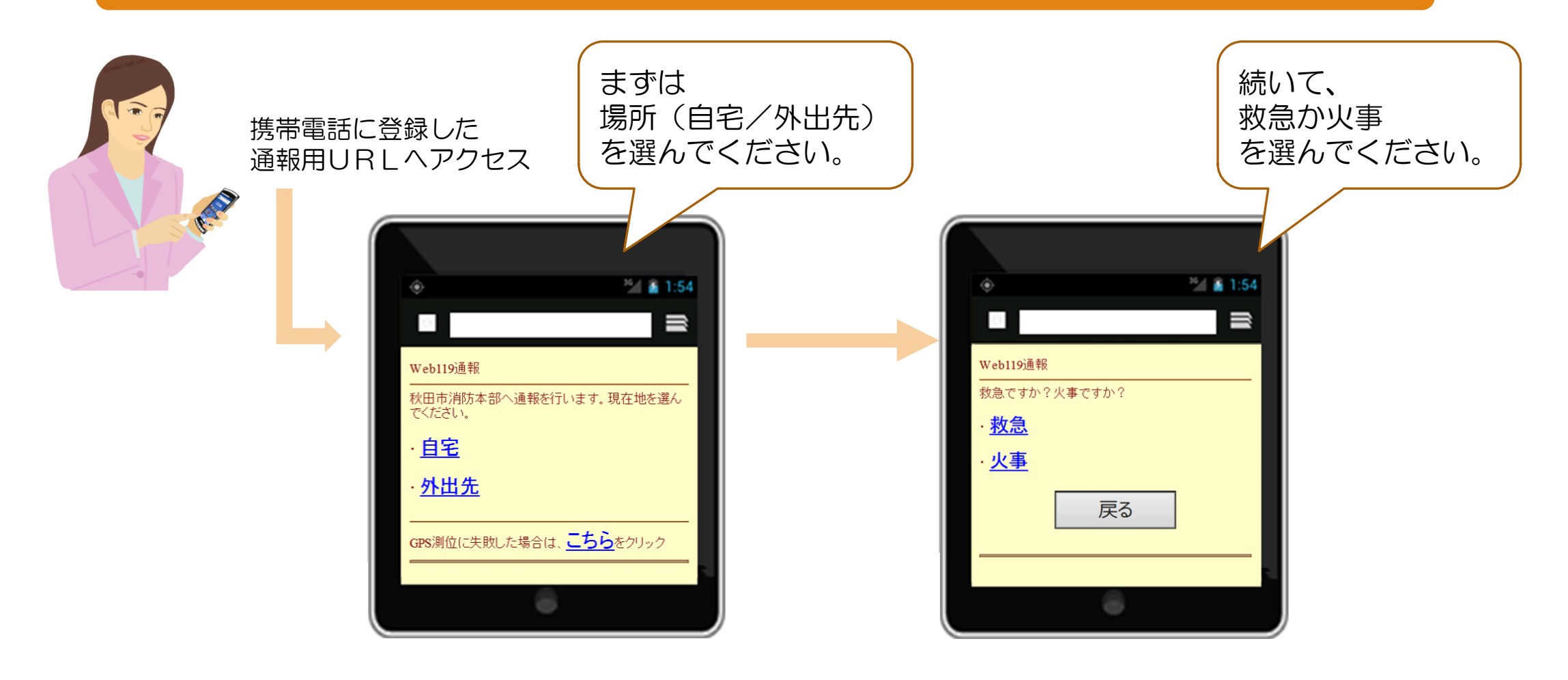

#### Web119 緊急通報の流れ

#### GPS機能を備えている携帯電話を利用すれば、 「外出先」でも、携帯電話のGPS位置情報を消防本部へ伝えることができ、 通報場所をいち早く特定することができます。

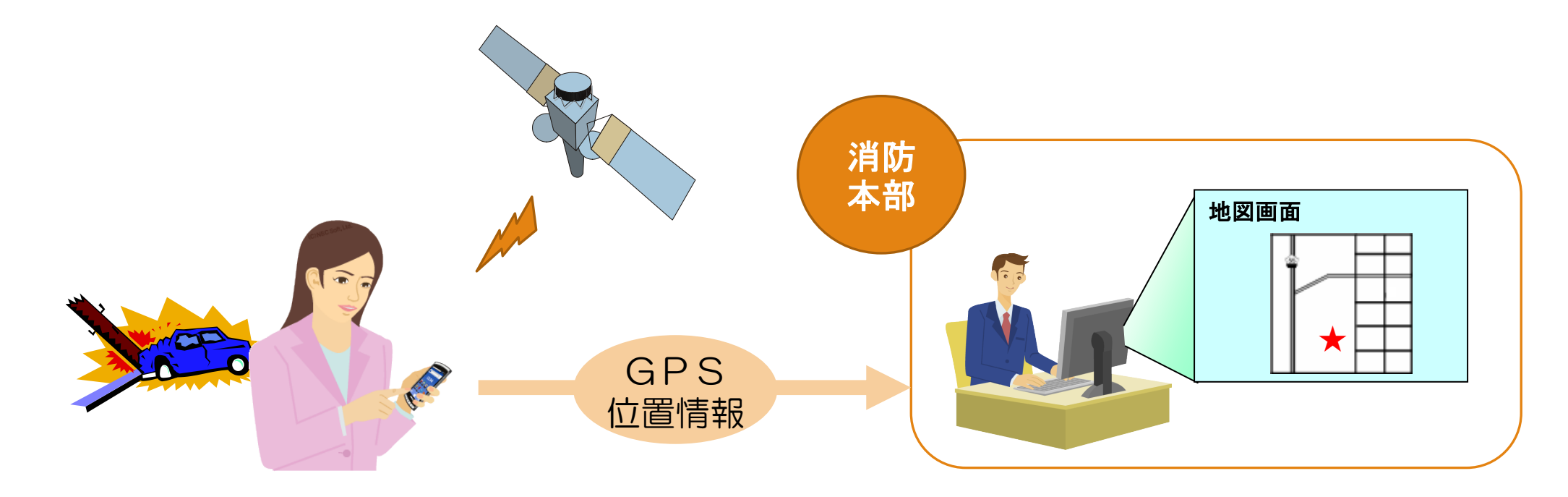

Web119 緊急通報の流れ

#### チャット画面で消防本部とメッセージを交換して 状況を伝えることができます。

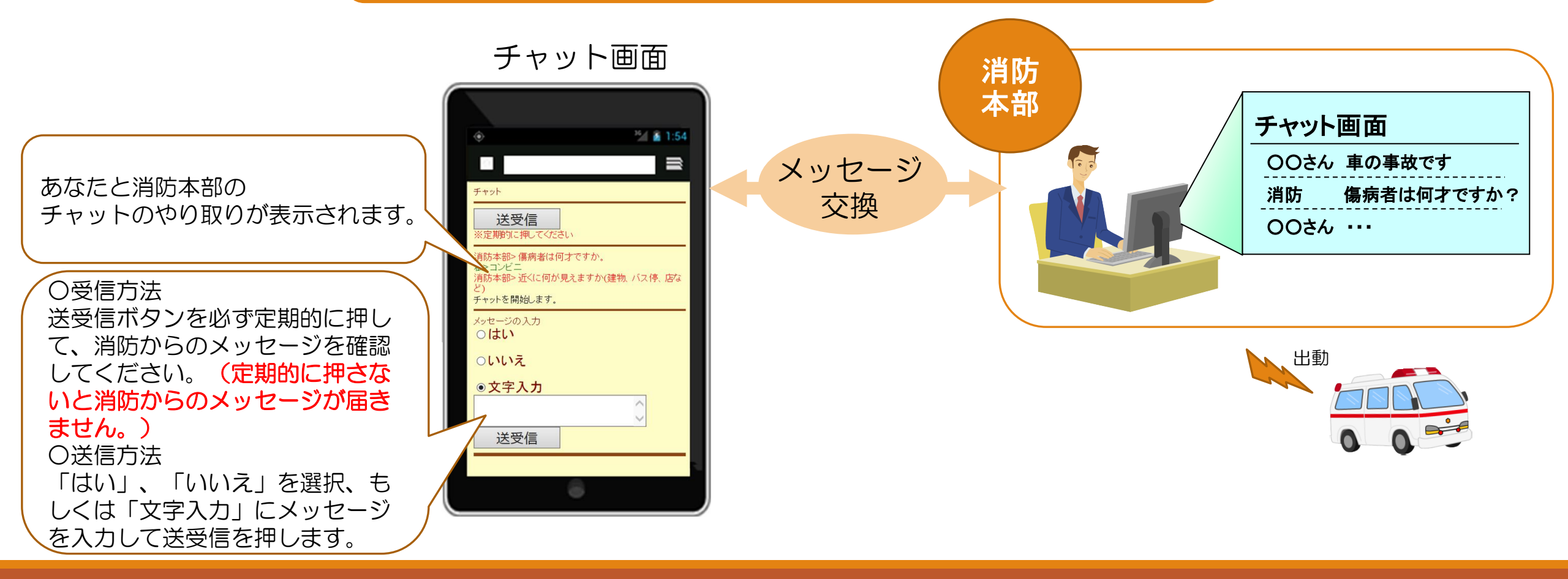

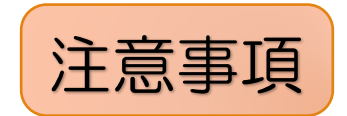

- ・消防車又は救急車が現場に到着するまで、Web119緊急通報システムを切断しないでください。
- ・申込書に記載された、緊急連絡先へ有事の際に消防本部指令課から連絡する 場合がありますので、利用者の方から緊急連絡先の方へ事前に連絡してくだ さい。
- システムのメンテナンス作業等により、一時運用を停止する場合は利用者の 携帯電話等のEメールへその旨を連絡しますので、以下のメールアドレスを 受信許可設定してください。

Mail <u>ro-frcc@city.akita.akita.jp</u> (消防本部指令課)

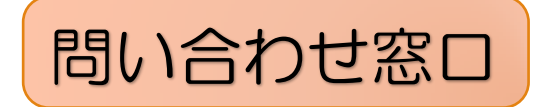

#### 秋田市山王一丁目1番1号 秋田市消防本部指令課 (消防庁舎3階)

TEL 018-823-4265 FAX 018-823-7214 Mail <u>ro-frcc@city.akita.akita.jp</u>

#### 申込書の置き場所・入手先

- ・消防本部ホームページ
- 消防本部指令課
- •市役所障がい福祉課
- ・秋田市ろうあ協会

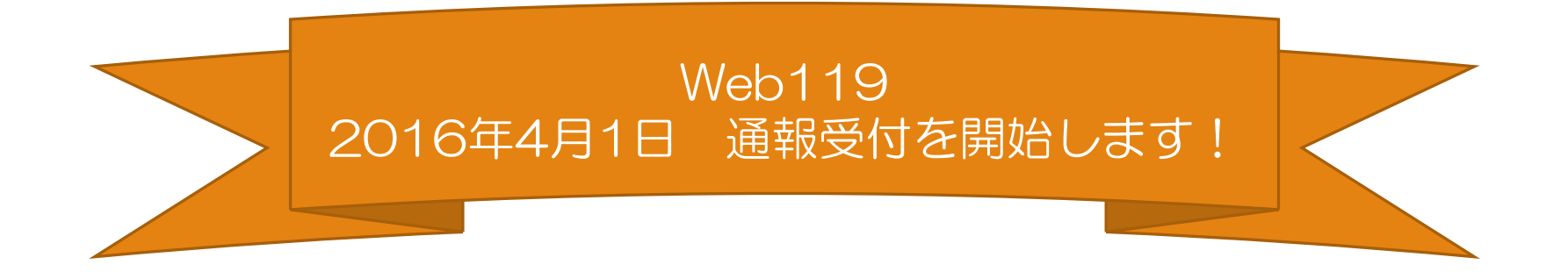

## Web119を使ってみましょう。

## ※通報は実際には届きません。

スマートフォンのGPS設定

※OSのバージョンにっよっては操作方法が異なる場合があります。

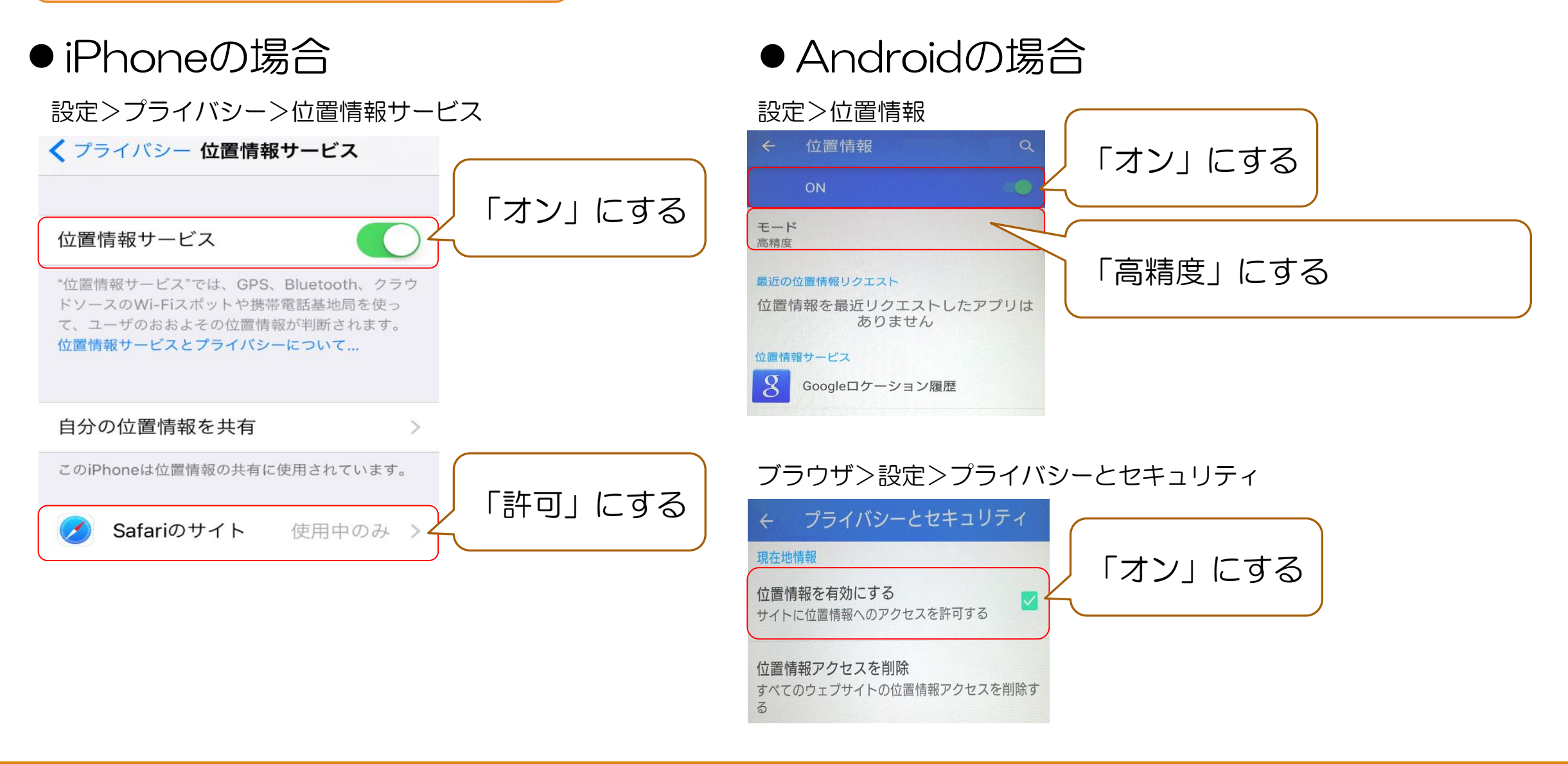

### Web119のURL入力方法

iPhoneとAndroidのURL入力例

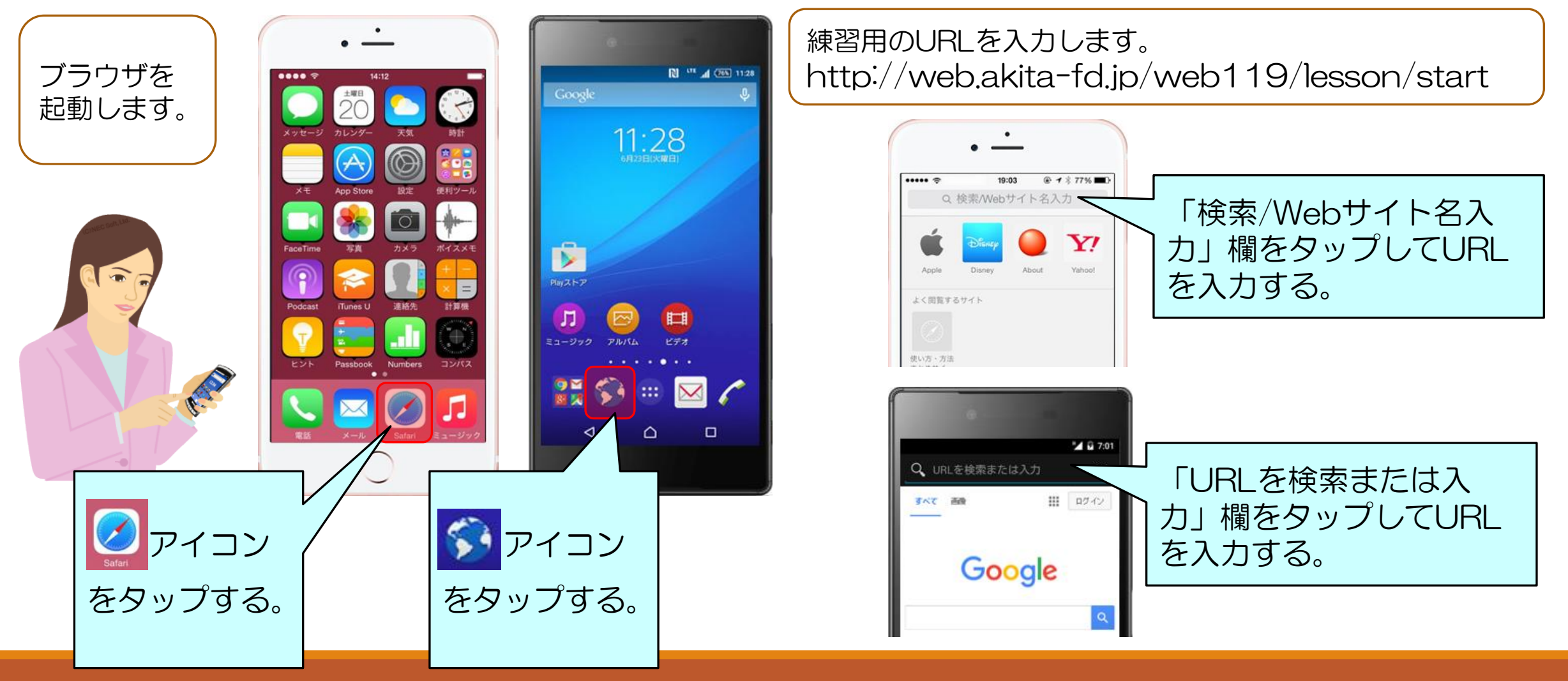

#### QRコードを使用したアクセス方法

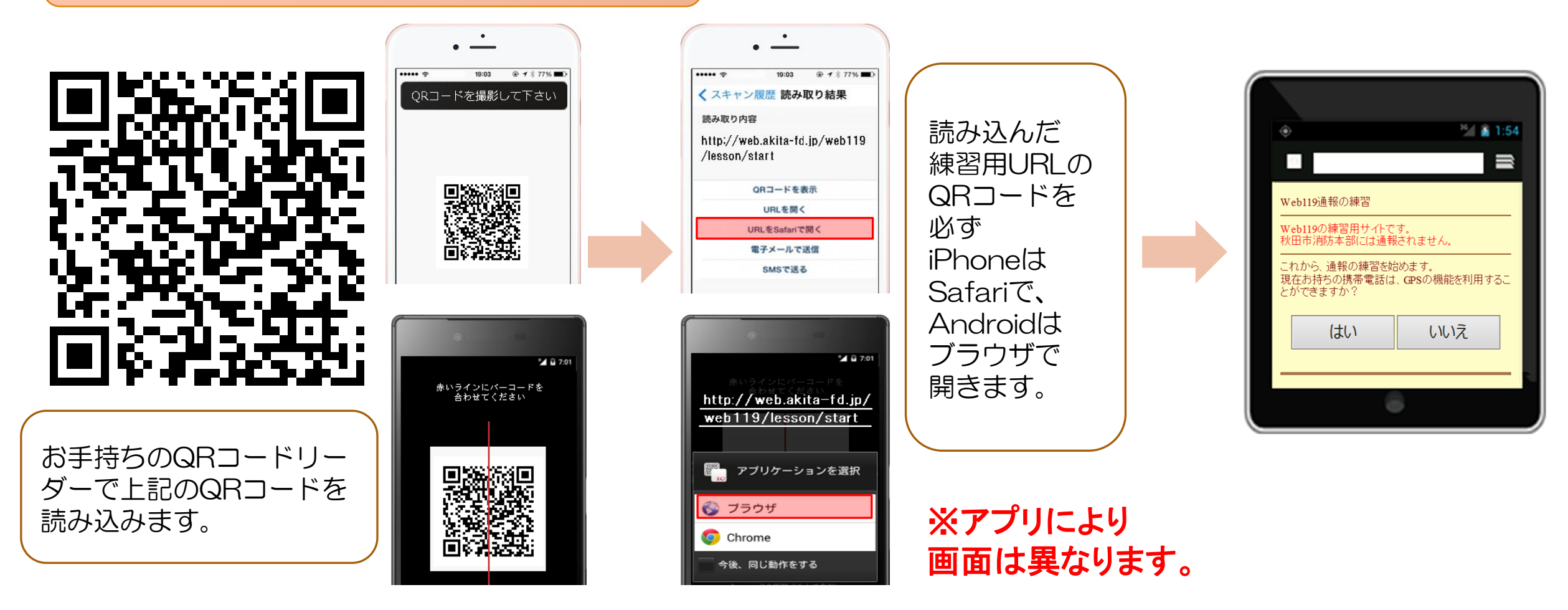

※ QRコードリーダのアプリがない場合は、直接URLを入力するか、 GooglePlayやAppStoreからアプリをダウンロードしてからご利用下さい。

#### 練習通報の流れ

①携帯電話のGPSを使 う場合は「はい」を押し てください。

②「自宅」もしくは「外出 先」を押してください。 ③「外出先」を選んだ場 合はGPSで位置情報を 取得します。「次へ」を 押してください。 ④「救急」か「火事」を押 してください。

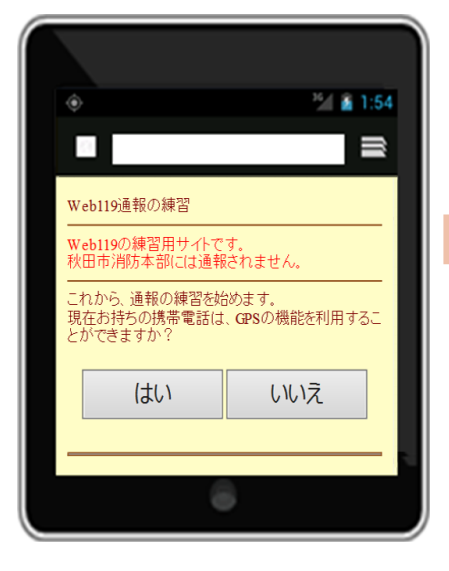

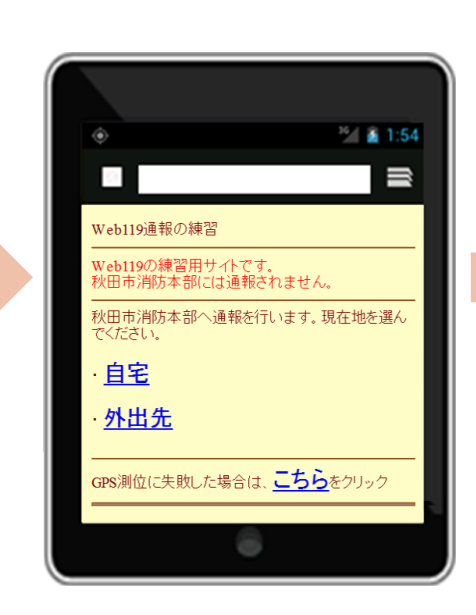

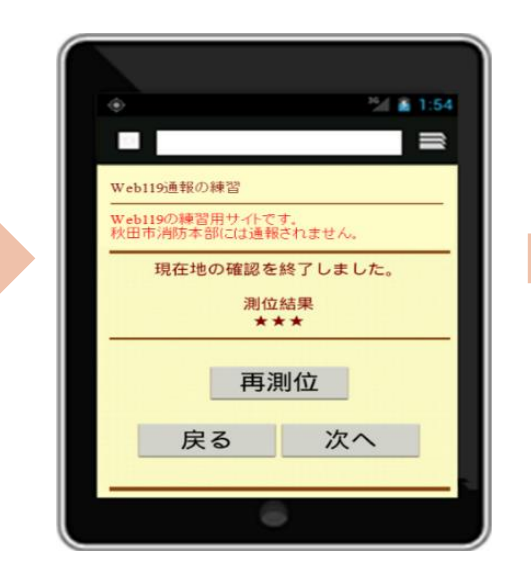

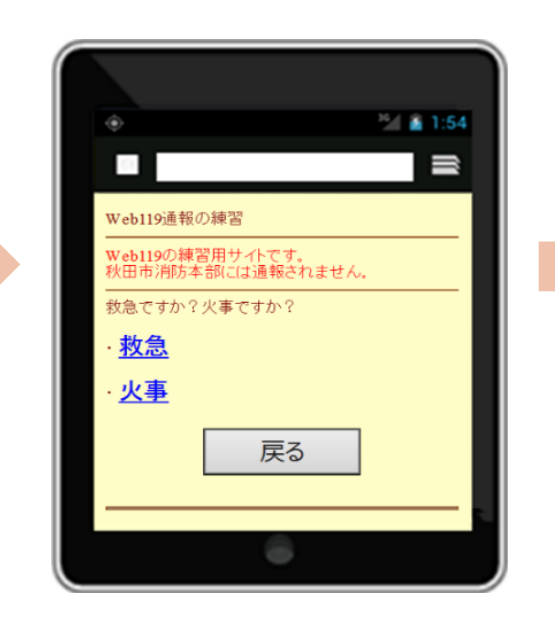

練習チャットの流れ

①送受信ボタンを押して 消防本部からのメッセー ジを受信する。

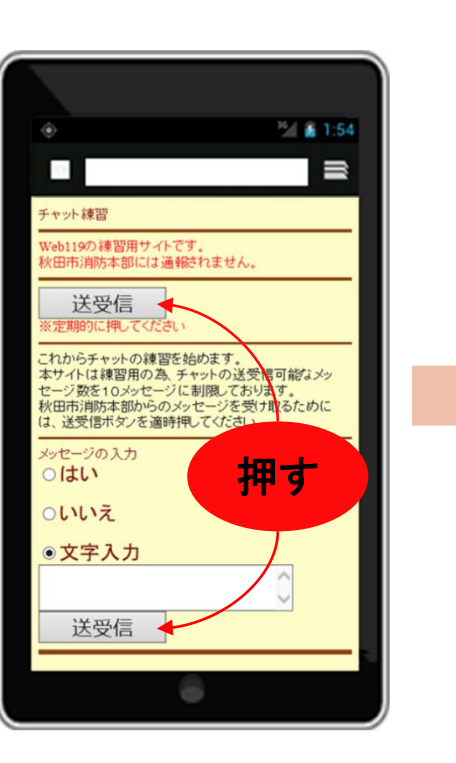

②画面に表示された 受信メッセージを確認 する。

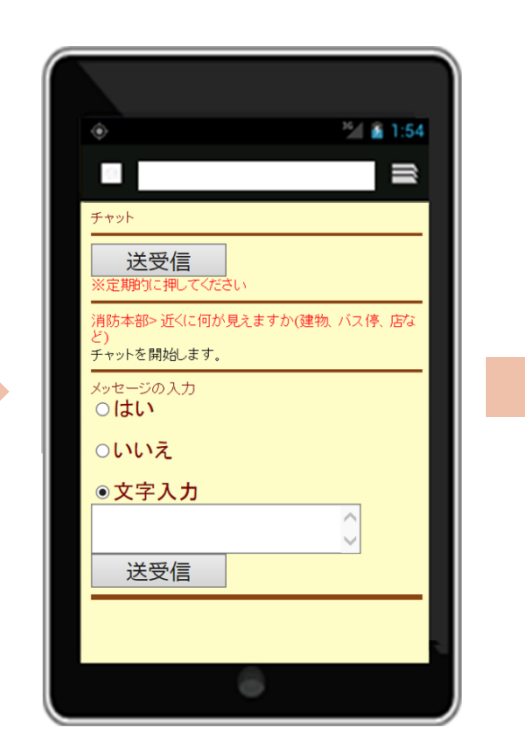

③はい、いいえを選ぶ、もしくはメッセージを入力して、
 送受信ボタンを押す。

④画面に表示された送信メッセージを確認する。

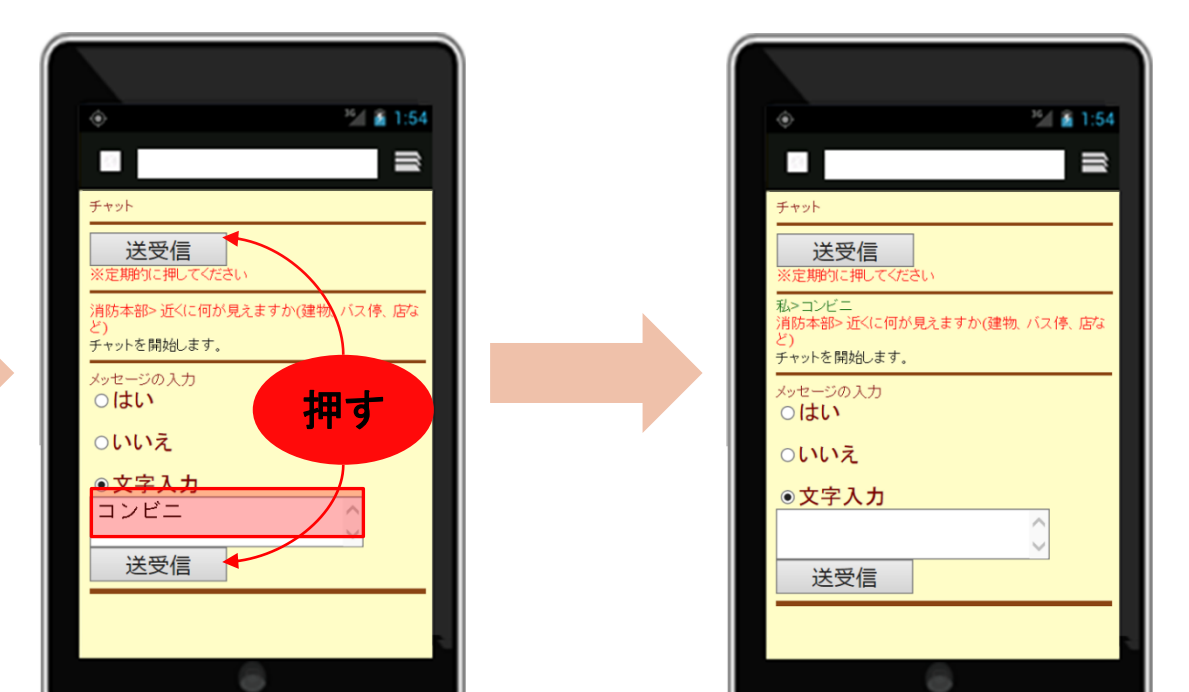

以後、①~④を繰り返し、練習してください。